## SciShield- Adding a New Lab Member Tutorial.

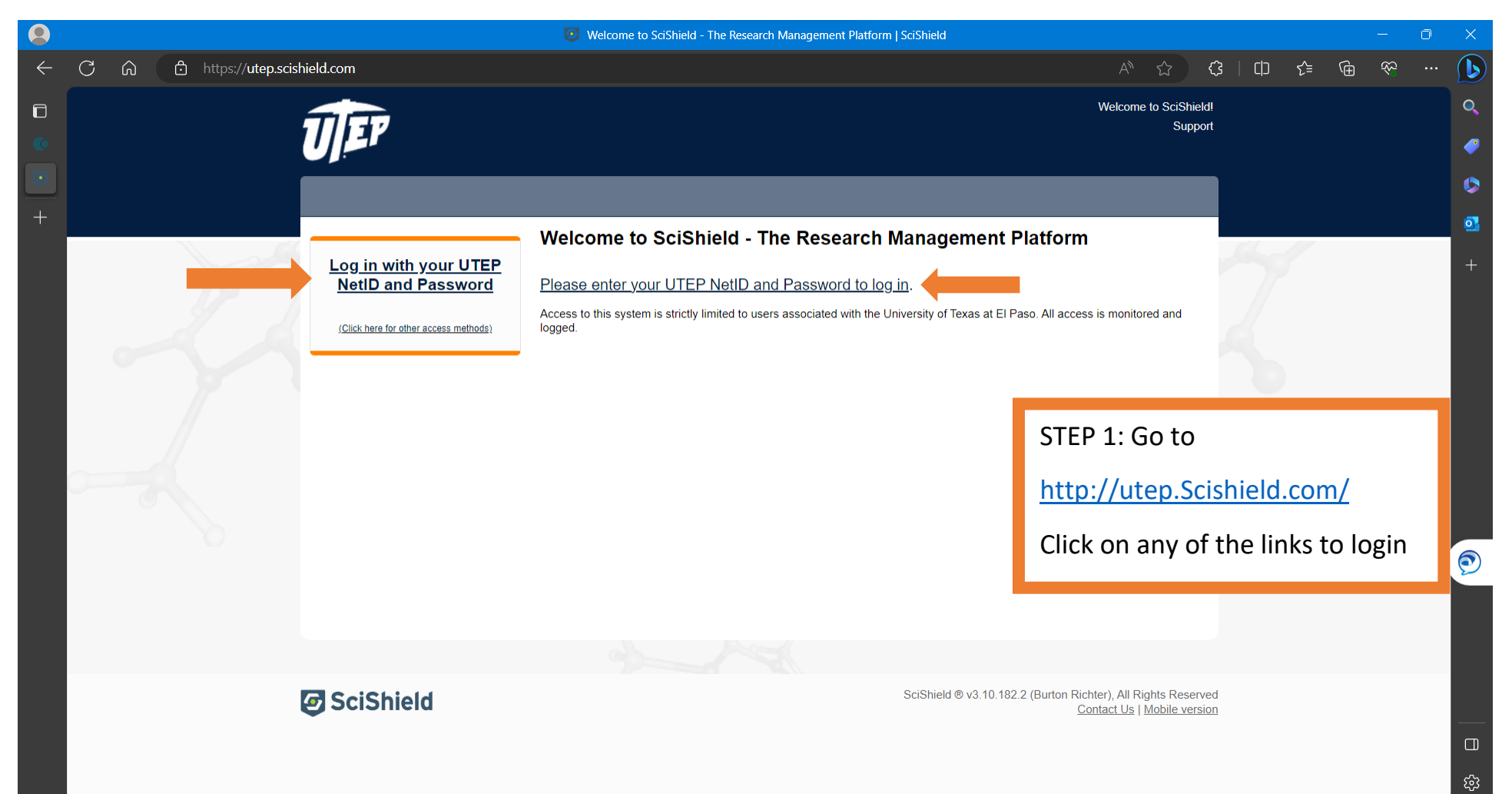

| 8 | Login |  | × |
|---|-------|--|---|
|---|-------|--|---|

+

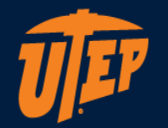

## UTEP Single Sign On

The username format is "user" from your email address "user@domain.edu". Please do not enter your entire email address for the username.

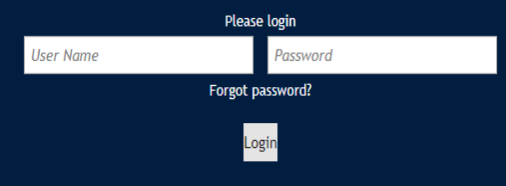

Unauthorized use of this system is prohibited. Usage may be subject to security testing and monitoring. Misuse is subject to criminal prosecution; and no expectation of privacy except as otherwise provided by applicable privacy laws. Use of this site is subject to UTEP's policies. Any use of this site not covered by UTEP policy is prohibited.

STEP 2: Use your UTEP username and password to login to your account.

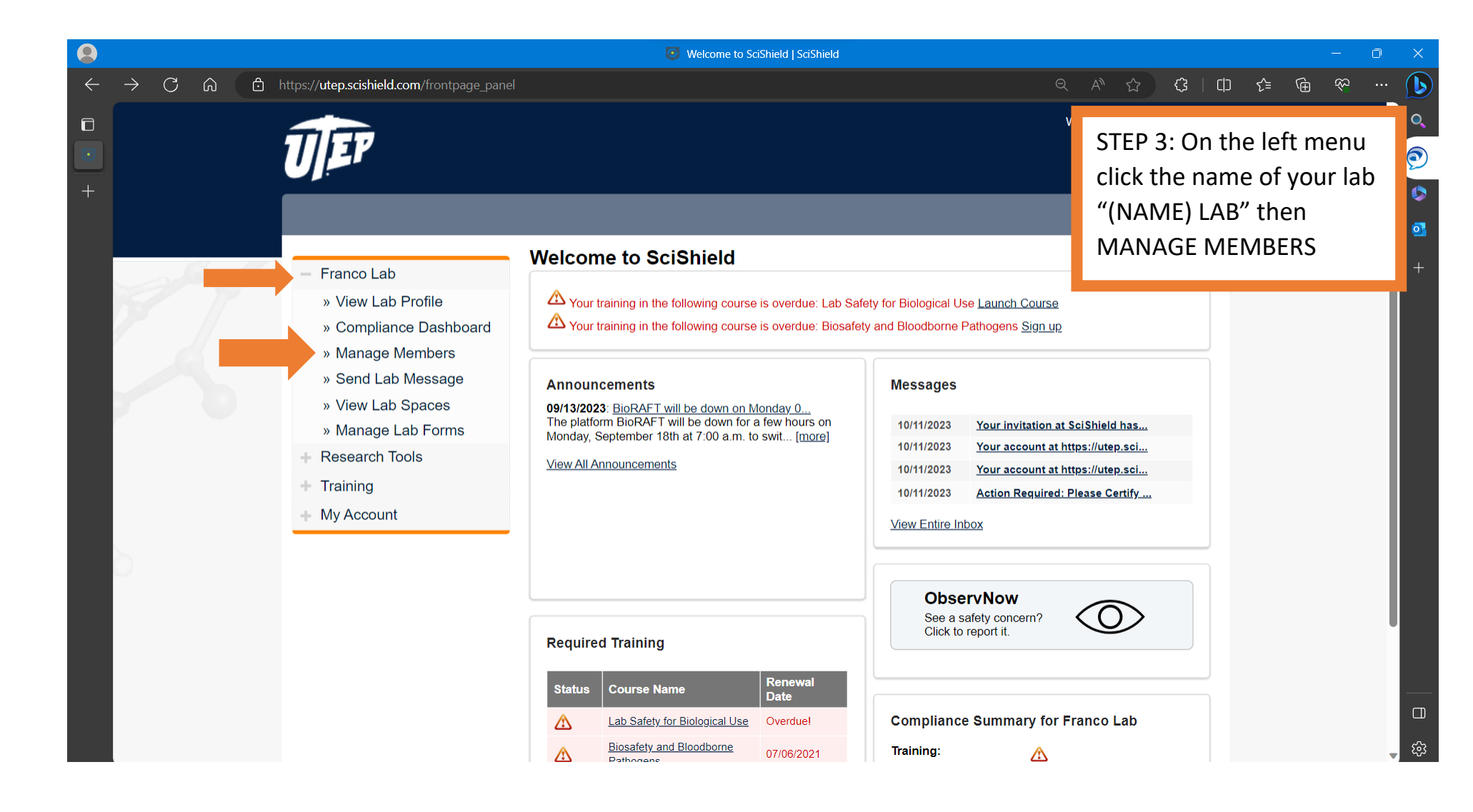

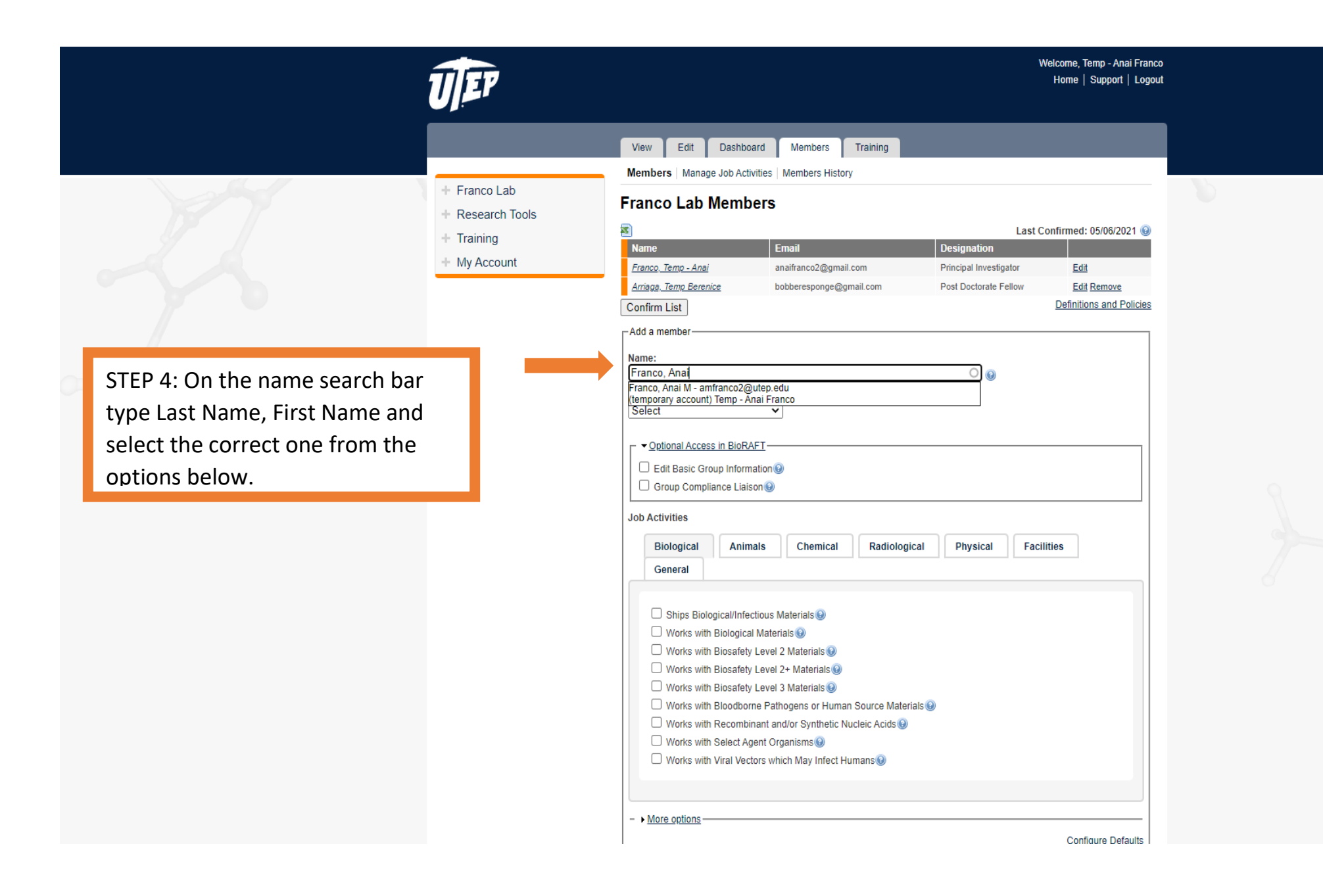

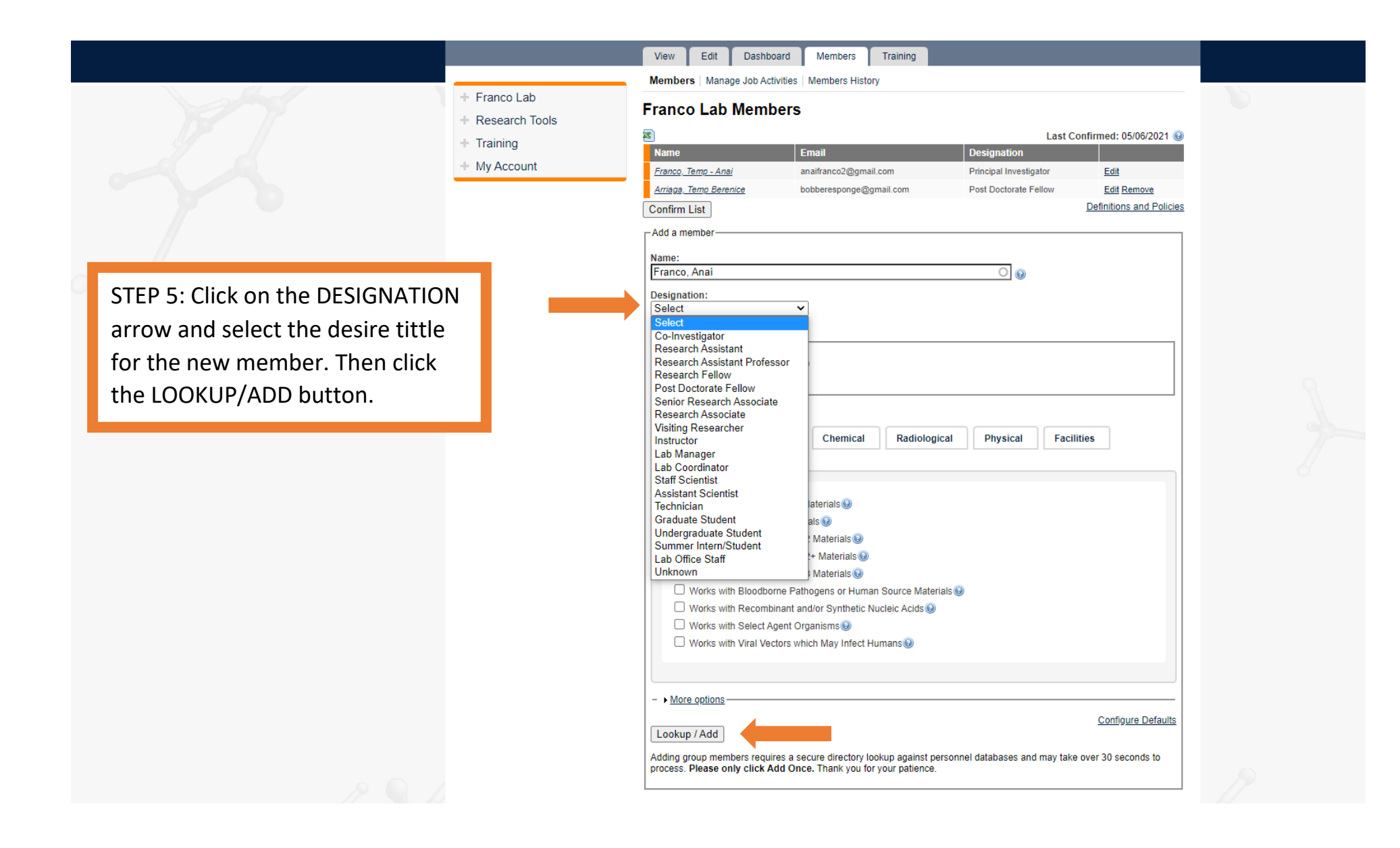

|                                                              |                                                                                              |                                                                                                    | Welcome, Temp - Anai Franco<br>Home   Support   Logout |
|--------------------------------------------------------------|----------------------------------------------------------------------------------------------|----------------------------------------------------------------------------------------------------|--------------------------------------------------------|
| STEP 6: Click the CONFIRM LIST<br>button to update the date. | <ul> <li>Franco Lab</li> <li>Research Tools</li> <li>Training</li> <li>My Account</li> </ul> | View       Edit       Dashboard       Members       Training         Members       Manage Job Activities       Members History         Franco Lab Members       Image Job Activities       Members History         Image Image Job Activities       Members       Designation         Franco Temp - Ansi<br>Arrisos Temp Beenice       analfranco2@gmail.com       Principal Investigat<br>Arrisos Temp Beenice         Add a member       Add a member       Post Doctorate Fel         Confirm List       Add a member       Image Job Activities         Designation:<br>Select       Image Job Activities       Image Job Activities         Biological Access in BioRAFT       Edit Basic Group Information Image Job Activities       Image Job Activities         Biological Access in BioRAFT       Image Job Activities       Image Job Activities         Biological Animals       Chemical       Radiological       Physical         General       Image Job Activities       Image Job Activities       Image Job Activities         Biological/Infectious Materials Image Job Activities       Image Job Activities       Image Job Activities         Biological/Infectious Materials Image Job Activities       Image Job Activities       Image Job Activities         Image Job Activities       Image Job Activities       Image Job Activities       Image Job Activities | Facilities                                             |
|                                                              |                                                                                              | - • More options                                                                                                    | Configure Defaulte                                     |